# State of Connecticut Comptroller's Office Retirement Payroll *ENHANCED* Direct Deposit Program

Sign up for Direct Deposit, your retirement benefits are deposited directly into your bank account(s). Direct Deposit is quick and safe; no more waiting for a check to arrive in the mail or possibility of the check getting lost. Beginning in August 2021, retirees will have the ability to enroll <u>up to two direct deposit accounts</u> per pay cycle. You must have one direct deposit account successfully enrolled before you can request to add a 2<sup>nd</sup> direct deposit account.

#### How to enroll in or change your direct deposit enrollment:

Complete the **RETIREMENT DIRECT DEPOSIT AUTHORIZATION AND INPUT FORM (CO-1068)** to enroll in direct deposit or make changes to currently enrolled accounts. The CO-1068 Retirement Direct Deposit form can be found at the following link: https://www.osc.ct.gov/rbsd/forms/pdfs/CO-1068.pdf

Forward the completed form to the Office of the State Comptroller via mail, fax or scanned into an email.

#### MAIL TO OUR NEW ADDRESS:

State of Connecticut Office of the State Comptroller 165 Capitol Avenue Hartford, CT. 06106 Fax: 860-702-3489 Email: osc.rsd@ct.gov

#### How long will it take for direct deposit enrollment to take effect:

Direct Deposit changes may take approximately two months to be processed following the receipt of your request. Your pension payment will be sent in the form of a check in the mail until your direct deposit enrollment is completed.

In the first month when Retirement Payroll begins processing your direct deposit request: You will see that \$.01 will be deposited electronically into the new direct deposit account to test the connection to the new account (this process is referred to as Prenote). In the second month (after prenote testing is completed successfully) you will begin receiving your payment electronically into your new account.

#### When are monthly benefits deposited electronically:

Monthly retirement payments are deposited into your account on the last business day of the month.

#### How to view your monthly statement online:

To view your current and previous paycheck information securely online, you can log into the retiree portal located at https://retirees.ct.gov/.

For a tutorial on how to access and navigate the retiree portal, visit the following link https://www.osc.ct.gov/rbsd/tutorial.html or contact the OSC Customer Service Center at 860-702-3480 for assistance. You can also send an email to osc.rsd@ct.gov with questions.

If you require assistance with obtaining your User ID (Employee ID) or Password to log onto the online retiree portal, please contact the OSC Customer Service Center at 860-702-3480 or send an email to osc.rsd@ct.gov.

## If you are new to enrolling in Direct Deposit:

If you are enrolling in direct deposit for the first time, be sure to complete the CO-1068 form with the information as noted below. Please note that this process will take up to 2 months to complete:

- Your Retiree/Annuitant Number
- The Last Four of SSN (last four of SSN are for used for identification of Retiree/Annuitant Number if not provided on the form)
- First and Last Name
- In the **Type of Action** section: Select the box "New"
- Complete "Section I" of the form with your bank information
- Skip "Section II" on the form
- Sign & Date the bottom of the form
- Provide the best phone number where we can reach you if we have any questions
- Provide email address, if available
- Send the completed form to the State of Connecticut Comptroller's Office via contact information provided above or on the direct deposit form.

### If you would like to add an additional Direct Deposit Account:

Retirees/Annuitants who already have one established direct deposit account enrolled (Account #1) will have the option of adding one additional direct deposit account (Account #2) beginning August 2021. This process will take up to 2 months to complete. In order to add the 2<sup>nd</sup> direct deposit account, be sure to complete the form CO-1068 with the following information:

- Your Retiree/Annuitant ID number
- First and Last Name
- In the Type of Action section: Select the box titled "ADD ADDITIONAL ACCOUNT"
- Skip "Section I" on the form
- Complete "Section II" of the form with the new bank account information <u>AND</u> you must choose one of the following Options:
  - Option 1: Flat Amount
    - On the form indicate the flat amount that is to be deposited in Account #2 (new account). The remaining net amount of your retirement benefit will be automatically deposited into your existing Account #1.
      - Example: Your Net pay per check is \$1,000
        - On the form, you indicate that Account #2 is to receive a deposit of \$700.00,

Any remaining net pay, in this case it is \$300.00, will be deposited into Account #1.

- Option 2: Percentage split
  - On the form you will indicate the % Percentage of your Net Pay that is to be deposited in Account #1 and Account #2. The % Percentage amount provided must equal 100% on the form. Example: Your Net pay per check is \$1,000.

On the form, if you indicate that 30% is to be deposited into Account #1,

Then you must indicate that the remaining 70% will be deposited into Account #2.

Account #1 will receive 30% of \$1,000 = \$300 will be deposited

Account #2 will receive 70% of \$1,000 = \$700 will be deposited

- Sign & Date the bottom of the form
- Provide the best phone number where we can reach you if we have any questions
- Provide email address, if available
- Send the completed form to the State of Connecticut Comptroller's Office via contact information provided above or on the direct deposit form.

# If you are not currently enrolled in direct deposit and would like to participate by adding two new

### direct deposit accounts:

Retirees/Annuitants who are not currently participating in direct deposit and would like to enroll two direct deposit accounts can do so beginning August 2021. \*Please note that this process will take up to 4 months to complete (2 months for each account to be added). Be sure to complete the form CO-1068 with the following information:

- Your Retiree/Annuitant Number
- The Last Four of SSN (last four of SSN are for used for identification of Retiree/Annuitant Number if not provided on the form)
- First and Last Name
- In the **Type of Action** section: Select the box titled "**NEW**"
- Complete "Section I" on the form for account #1 to be added
  - This bank account will be added first and will take 2 months to be processed before payment is deposited. 100% 0 of the net pension payment will be deposited into account #1 before account #2 set up has completed.
- Complete "Section II" of the form with the new bank account information for account #2 AND you must choose one of the following Options:
  - **Option 1: Flat Amount** 0
    - On the form indicate the flat amount that is to be deposited in Account #2. The remaining net amount of your retirement benefit will be automatically deposited into your existing Account #1. Example: Your Net pay per check is \$1,000

On the form, you indicate that Account #2 is to receive a deposit of \$700,

Any remaining net pay, in this case it is \$300, will be deposited into Account #1.

- **Option 2: Percentage split** 0
  - On the form you will indicate the % Percentage of your Net Pay that is to be deposited in Account #1 and Account #2. The % Percentage amount provided must equal 100% on the form. Example: Your Net pay per check is \$1,000.

On the form, if you indicate that 30% is to be deposited into Account #1,

Then you must indicate that the remaining 70% will be deposited into Account #2.

Account #1 will receive 30% of 1,000 = 300 will be deposited

Account #2 will receive 70% of 1,000 = 700 will be deposited

- Sign & Date the bottom of the form
- Provide the best phone number where we can reach you if we have any questions
- Provide email address, if available
- Send the completed form to the State of Connecticut Comptroller's Office via contact information provided above or on the direct deposit form.

## You can have a Credit Union deduction taken from your pension benefit, in addition to enrollment of up to 2 Direct Deposit accounts.

If you are a Credit Union Member at a participating credit union (see credit union list below for eligibility), you can set up an after-tax deduction to be deducted from your pension benefit. To do this, you will need to complete a deduction form with your credit union, the credit union will send the Retirement payroll unit a deduction request to begin the deduction from your pension payment. You may also enroll in direct deposit for two additional bank accounts by submitting a CO-1068 form to be deposited electronically into your bank accounts.

For example, your monthly net pay is \$1,000.00

#### You have a credit union deduction of \$100 being taken each month.

#### This leaves you with \$900 which can be electronically deposited in up to two direct deposit bank accounts of your choice (as designated on the CO-1068 form).

#### **Participating State Credit Unions:**

Connecticut State Employees Credit Union (CSE Credit Union) CT State Prison Credit Union State Police Credit Union Connecticut Labor Department Federal Credit Union Bridgeport City Employees Federal Credit Union

### What to do if you have not received your direct deposit?

If you are newly enrolled in direct deposit or have recently made a change to your direct deposit enrollment, it will take up to two months per account for the changes to take effect. You will receive a check in the mail until your direct deposit account is successfully enrolled.

If you have been regularly receiving your direct deposit payments and have not received your electronic deposit on the last business day of the month, please review the steps below on how to proceed:

Step 1: Contact your Banking Institution to determine if they have received the electronic payment transfer. It is possible that your bank received the electronic transfer, however they have not deposited the money into your account for various reasons.

Step 2: Contact the OSC Customer Service Unit, advise which monthly payment you have not received. Please advise the OSC representative if you have already been in contact with your bank and what information your bank has provided.

# What to do if you will be changing bank accounts or planning on closing your bank account that is currently receiving your direct deposit payments?

It is best to notify the OSC Customer Service Unit prior to making changes to or closing your bank account that is currently receiving your direct deposit payment by submitting a completed CO-1068 Direct Deposit form. While direct deposit changes are processed, the retiree will receive a check in the mail. Failure to notify the OSC Customer Service Unit in advance could result in a delay of receiving your pension payment (up to 10 business days in some cases).

# Where to locate the Routing and Account number information in order to complete the CO-1068 Direct Deposit Request form:

Below is a sample check to assist you in locating your Routing and Account numbers needed to complete the Direct Deposit CO-1068 form:

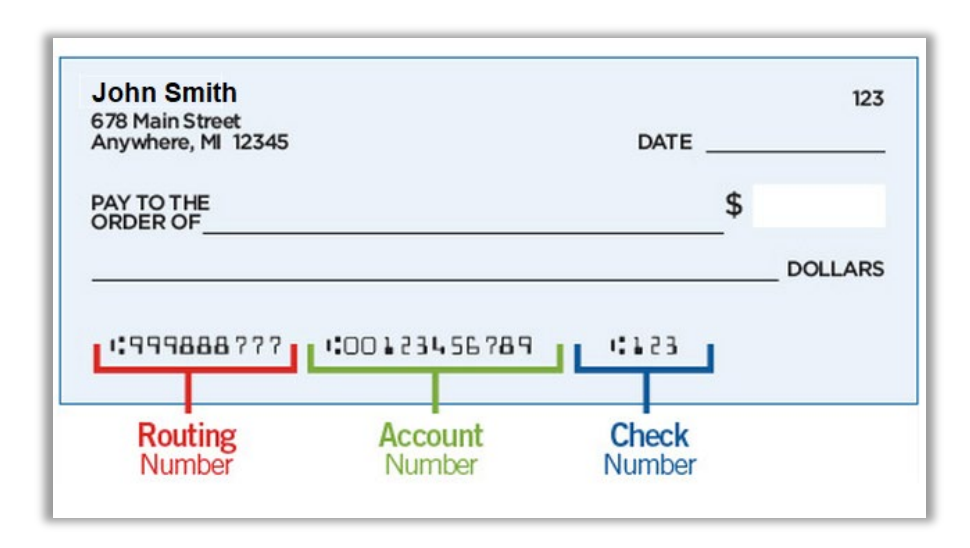

## Who to contact with additional questions about Direct Deposit:

If you have any questions concerning Direct Deposit, please contact the OSC Customer Service Unit at 860-702-3480 for assistance.

# Below are sample completed CO-1068 forms to be used as reference only:

Scenario 1: John Smith is participating in direct deposit for the first time, enrolling only one account: John's total net pay is \$1,000.00. By enrolling in just one direct deposit account, the full \$1,000.00 will be electronically deposited into account #1 each pay cycle.

Based on the completed form below: When Retirement payroll begins processing the direct deposit request, John will see that \$0.01 will be deposited into his bank account during the direct deposit enrollment process, he will also receive a check in the mail for \$1,000.00 that month. The following month, John will receive the full \$1,000.00 direct deposit payment into account #1. John will no longer receive a check in the mail for his monthly pension payment.

| RETIREMENT DIRECT DEPOSIT AUTHORIZ:<br>CO-1068 REV.08/2021-DNW<br>INSTRUCTIONS: Please read carefully prior to completing this of<br>DETIDEE (ANNUTANT INFORMATION                                                                                                    | ATION AND INPUT FORM<br>OFFICE OF THE COMPTROLLER<br>ACTIVE & PENSION PAYROLL<br>SERVICES DIVISION<br>165 CAPITOL AVE<br>HARTFORD, CT 06106-1659                                                                                                    |  |  |
|----------------------------------------------------------------------------------------------------|----------------------------------------------------------------------------------------------------|--|--|
| RETIREE NUMBER (6 or 9 digits only)  123456  1234                                                                                                    | John Smith                                                                                                    |  |  |
| (Either Six or Nine Digits) LAST FOUR OF<br>TYPE OF ACTION<br>New Change Delete Account #                                                                                                    | SSN RETIREE / ANNUITANT NAME Add Additional Account Other                                                                                                    |  |  |
| ACCOUNT # 1<br>SECTION I<br>This section must be completed for first time Direct Deposit<br>enrollees or if a retiree is changing or deleting a prior account.<br>If retiree is adding an additional account, please check off the<br>"Add Additional Account ONL Y" box in<br>Section I, and complete Section II.<br>PLEASE NOTE:<br>Please see section II for Additional Account Requirements                                                    | DIRECT DEPOSIT ACCOUNT INFO - FINANCIAL INSTITUTION NAME DOllar Bank ACCOUNT NUMBER (up to 15 digits) 00123456789 ROUTING TRANSIT NUMBER (MUST BE NINE DIGITS) ACCT TYPE                                                                                                    |  |  |
| COMPLETE THIS SECTION TO ADD AN ADDITIONAL ACC                                                                                                    | OUNT ONLY                                                                                                    |  |  |
| ACCOUNT # 2 (Additional Account)<br>SECTION II<br>Additional Account Requirements:<br>Retiree must have one existing account that has successfully<br>completed the pre-note process in order to add an additional<br>account. New retirees or retirees who are signing up for direct<br>deposit for the first time are not permitted to sign-up for an<br>additional account until Account #1 has successfully completed<br>the pre-note process. | DIRECT DEPOSIT ACCOUNT INFO - FINANCIAL INSTITUTION NAME ACCOUNT NUMBER (up to 15 digits)                                                                                                    |  |  |
| Please note that the remainder of Net Pay will be deposited<br>into Account #1 under the Flat Amount Option                                                                                                    | ROUTING TRANSIT NUMBER (MUST BE NINE DIGITS)                                                                                                    |  |  |
| Percentage split Option for Account #1 and Account #2<br>Must be equal to 100% (e.g. 60% Account #1 and 50%<br>Account #2, 40% Account #1 and 60% Account 2, etc.)<br>% Percentage of Net Pay to be deposited into Account #1                                                                                                    | CHECKING SAVINGS                                                                                                    |  |  |
| % Percentage of Net Pay to be deposited into Account # 2<br>Effective August 1, 2011, as a direct deposit participant you will receive a paper deposit advi<br>your earnings. Writien confirmation of your monthly retirement benefit may be obtained at :<br>OSC.RSD@CT.GOV                                                                                                    | ice statement when annual cost of living increases are awarded., You will be able to refer to yourbank statement to veri<br>any time by contacting the Customer Service Center by phone at 860-702-3480, by fax at 860-702-3489 or by email a                                                                                                    |  |  |
| YOUR DIRECT DEPOSIT MAY TAKE TWO MONTHS<br>I hereby authorize the State of Connecticut, hereinafter State, to electronically deposit my ne<br>receives a new direct deposit authorization from me in a reasonable time and manner as to<br>bank that funds have been deposited to my account in emort, authorize and direct the bank<br>the State for any amounts which I was not entitled to receive, and which were deposited after              | S TO BE PROCESSED FOLLOWING RECEIPT OF YOUR REQUEST.<br>It benefit payment to the bank account named above. This authorization is to remain in full force and effect until the State<br>artifort the State, and the bank named above, sufficient opportunity to act upon it. In the event that the State notifies the<br>to return said funds to the State as soon as possible. In the event of my death, I authorize and direct the bank to reimburg<br>my death. |  |  |
| RETIREE / ANNUITANT SIGNATURE                                                                                                    | EPHONE NUMBER DATE 9/12/2021                                                                                                    |  |  |
| RETIREE / ANNUITANT EMAIL ADDRESS john.s                                                                                                    | mith@myhomeemail.com                                                                                                    |  |  |
| *CO-1068*                                                                                                    |                                                                                                    |  |  |

# Scenario 2: John Smith is currently participating in direct deposit and would like to add one additional account using the Flat Amount Option:

John's total net pay is \$1,000.00. John is already enrolled in direct deposit (refer to as account #1). John decides that he would like to add an additional direct deposit account (account #2). He elects to have \$700.00 of his net pay deposited in account #2, the remaining net pay of \$300.00 will be automatically deposited into existing account #1.

Based on the completed form below: When Retirement payroll begins processing the new direct deposit request, \$300.00 will be deposited into John's existing Direct Deposit account #1 and a check will be sent in the mail to John in the amount of \$700.00 while account #2 is being enrolled in direct deposit. It will take approximately 2 months for account #2 to be enrolled in direct deposit. Once direct deposit set up is completed for account #2, John will see that \$700.00 will be deposited into his new account #2 and the remaining \$300.00 deposited into account #1.

| RETIREMENT DIRECT DEPOSIT AUTHOR<br>CO-1068 REV. 06/2021-DNW<br>INSTRUCTIONS: Please read carefully prior to completing to<br>RETIREE / ANNUTANT INFORMATION<br>DETIREE / ANNUTANT INFORMATION                                                                                                    | IZATION AND INPUT FORM                                                                                                    | STATE OF CONNECTICUT<br>OFFICE OF THE COMPTROLLER<br>ACTIVE & PENSION PAYROLL<br>SERVICES DIVISION<br>165 CAPTOL AVE<br>HARTFORD, CT 06106-1659                                                                                                    |
|----------------------------------------------------------------------------------------------------|----------------------------------------------------------------------------------------------------|----------------------------------------------------------------------------------------------------|
| 123456 1234                                                                                                    | John Sm                                                                                                    | nith                                                                                                    |
| (Either Six or Nine Digits) TYPE OF ACTION New Change Delete Account #                                                                                                    | OF SSN RETIREE / A                                                                                                    | Add Additional Account<br>DMPLETE SECTION II ONLY                                                                                                    |
| ACCOUNT # 1<br>SECTION I<br>This section must be completed for first time Direct Deposit<br>enrollees or if a retiree is changing or deleting a prior account.<br>If retiree is adding an additional account, please check off the<br>"Add Additional Account ONLY" box in<br>Section I, and complete Section II.                                                                                                    | DIRECT DEPOSIT ACCOUNT INFO                                                                                                    | D - FINANCIAL INSTITUTION NAME                                                                                                    |
| PLEASE NOTE:<br>Please see section II for Additional Account Requirements                                                                                                    | ROUTING TRANSIT NUMBER (MUS                                                                                                    | T BE NINE DIGITS) ACCT TYPE                                                                                                    |
| COMPLETE THIS SECTION TO ADD AN ADDITIONAL A                                                                                                    | CCOUNT ONLY                                                                                                    |                                                                                                    |
| ACCOUNT # 2 (Additional Account)<br>SECTION II<br>Additional Account Requirements:<br>Retiree must have one existing account that has successfully<br>completed the pre-note process in order to add an additional<br>account. New retirees or retirees who are signing up for direct<br>deposit for the first time are not permitted to sign-up for an<br>additional account until Account #1 has successfully completed<br>the pre-note process.<br>Flat Amount Option for Account #2 \$ \$700.000                                                                                                    | DIRECT DEPOSIT ACCOUNT INFO<br>Quarter Bank<br>ACCOUNT NUMBER (up to 15 digi<br>11123456789                                                                                                    | >- FINANCIAL INSTITUTION NAME                                                                                                    |
| Please note that the remainder of Net Pay will be deposite<br>into Account #1 under the Flat Amount Option                                                                                                    | ROUTING TRANSIT NUMBER (MUS                                                                                                    | T BE NINE DIGITS)                                                                                                    |
| Percentage Split Option for Account #1 and Account #2<br>Must be equal to 100% (e.g. 50% Account #1 and 50%<br>Account #2, 40% Account #1 and 60% Account 2, etc.)<br>% Percentage of Net Pay to be deposited into Account                                                                                                    | <u>989898787</u>                                                                                                    |                                                                                                    |
| % Percentage of Net Pay to be deposited into Account<br>Effective August 1, 2011, as a direct deposit participant you will receive a paper deposit                                                                                                    | # 2                                                                                                    | awarded. You will be able to refer to yourbank statement to varie                                                                                                    |
| Unevery register 1, and 1, as a direct deponer participant you min referred a plager depon<br>your earnings. Writein confirmation of your monthly referement benefit may be obtaine<br>OSC.RSD@CT.GOV<br><b>YOUR DIRECT DEPOSIT MAY TAKE TWO MON'</b><br>I hereby authorize the State of Connecticut, hereinather State, to electronically deposit<br>receives a new direct deposit authorization from me in a reasonable time and manner<br>bank that (unds have been deposited to my account in error), authorize and direct the<br>the State for any amounts which I was not entitled to receive, and which were deposited<br>Deposited of the Although and the Deposited to the state of the State of the State | a damp automatis in the annual vois or many lifebable after<br>d at any time by contacting the Customer Senice Center I<br>THS TO BE PROCESSED FOLLOWING<br>my net benefit payment to the bank account named above, sufficie<br>as to afford the State, and the bank named above, sufficie<br>after my death. | amarket, for an of a large of term of portains subterfere to Verify<br>by phone at 660-702-5480, by fixs at 660-702-5480 or by email at<br>GRECEIPT OF YOUR REQUEST.<br>This authorization is to remain in kull force and effect until the State<br>not opportunity to act upon it, in the event that the State notifies the<br>the event of my death, it authorize and direct the bank to reimburst |
| John Smith                                                                                                    | 860-123-4567                                                                                                    | 9/12/2021                                                                                                    |
| RETIREE / ANNUITANT EMAIL ADDRESS john                                                                                                    | .smith@myhomeemail                                                                                                    | l.com                                                                                                    |
|                                                                                                    | *CO-1068*                                                                                                    |                                                                                                    |
|                                                                                                    |                                                                                                    |                                                                                                    |

# Scenario 3: John Smith is currently participating in direct deposit and would like to add one additional account using the Percentage Split Option:

**John's total net pay is \$1,000.00.** John is already enrolled in direct deposit (refer to as account #1). He is adding an additional direct deposit account (refer to as account #2). John elects to have 30% of his net pay deposited in account #1 and 70% of his net pay deposited in account #2.

Based on the completed form below: When Retirement payroll begins processing the new direct deposit request, 30% John's net pay (or \$300.00) will be deposited into John's existing direct deposit account #1 and the remaining 70% of John's net pay (or \$700.00) will be sent via check in the mail while account #2 is being enrolled in direct deposit. It will take approximately 2 months for account #2 to be enrolled in direct deposit. Once direct deposit enrollment is completed for account #2, John will see 30% of his net pay deposited into account #1 and 70% of his net pay deposited into account #2.

| RETIREMENT DIRECT DEPOS                                                                                                    | SIT AUTHORIZA                                                                                                    | ATION AND IN                                                                                                    | PUT FORM                                                                                                    | STATE OF CONNECTICUT<br>OFFICE OF THE COMPTROLLER<br>ACTIVE & PENSION PAYROLL                                                                                                    |  |
|----------------------------------------------------------------------------------------------------|----------------------------------------------------------------------------------------------------|----------------------------------------------------------------------------------------------------|----------------------------------------------------------------------------------------------------|----------------------------------------------------------------------------------------------------|--|
| INSTRUCTIONS: Please read carefully pr<br>RETIREE / ANNUITANT INFORMATIC<br>RETIREE NUMBER (6 or 9 digits only                                                                                                    | ior to completing this a<br>N<br>)                                                                                                    | pplication.                                                                                                    |                                                                                                    | SERVICES DIVISION<br>165 CAPITOL AVE<br>HARTFORD, CT 06106-1659                                                                                                    |  |
| 123456                                                                                                    | 1234                                                                                                    |                                                                                                    | John Smith                                                                                                    |                                                                                                    |  |
| (Either Six or Nine Digits)<br>TYPE OF ACTION                                                                                                    | LAST FOUR OF                                                                                                    | SSN                                                                                                    | RETIREE / ANNUITAN                                                                                                    | NT NAME                                                                                                    |  |
| New Change Delete Account                                                                                                    | #(                                                                                                    | Other                                                                                                    |                                                                                                    | SECTION II ONLY                                                                                                    |  |
| ACCOUNT # 1<br>SECTION I<br>This section must be completed for first time<br>enrollees or if a retiree is changing or deletir<br>if retiree is adding an additional account, ple<br>"Add Additional Account ONLY" box in<br>Section I, and complete Section II.<br>PLEASE NOTE:<br>Please see section II for Additional Account.                                                                                                    | Direct Deposit<br>g a prior account.<br>ase check off the<br>Requirements                                                                                                    | ACCOUNT NUMBE                                                                                                    | IT ACCOUNT INFO - FINANC<br>ER (up to 15 digits)<br>IT NUMBER <i>(MUST BE NINE</i>                                                                                                    | DIGITS) ACCT TYPE                                                                                                    |  |
|                                                                                                    |                                                                                                    |                                                                                                    |                                                                                                    |                                                                                                    |  |
| COMPLETE THIS SECTION TO ADD AN A                                                                                                    | DDITIONAL ACC                                                                                                    | OUNT ONLY                                                                                                    |                                                                                                    |                                                                                                    |  |
| ACCOUNT # 2 (Additional Account)<br>SECTION II<br>Additional Account Requirements:<br>Retiree must have one existing account that has successfully<br>completed the pre-note process in order to add an additional<br>account. New retirees or retirees who are signing up for direct<br>deposit for the first time are not permitted to sign-up for an<br>additional account until Account #1 has successfully completed<br>the pre-note process.                             |                                                                                                    | DIRECT DEPOSI<br>Quarter E<br>ACCOUNT NUME                                                                                                    | T ACCOUNT INFO - FINANC<br>Bank<br>BER (up to 15 digits)<br>5780                                                                                                    | IAL INSTITUTION NAME                                                                                                    |  |
| Flat Amount Option for Account #2 \$<br>Please note that the remainder of Net<br>into Account #1 under the Flat Amoun                                                                                                    | Pay will be deposited<br>t Option                                                                                                    | ROUTING TRANS                                                                                                    | IT NUMBER (MUST BE NINE                                                                                                    | DIGITS)                                                                                                    |  |
| Percentage Split Option for Account #1<br>Must be equal to 100% (e.g. 50% Acco<br>Account #2, 40% Account #1 and 80%<br>30%% Percentage of Net Pay to be dep<br>70%% Percentage of Net Pay to be dep                                                                                                    | and Account #2<br>ount #1 and 50%<br>Account 2, etc.)<br>osited into Account #1<br>osited into Account #2                                                                                                    | 98989878                                                                                                    | 37                                                                                                    |                                                                                                    |  |
| Effective August 1, 2011, as a direct deposit participant you<br>your earnings. Written confirmation of your monthly refireme<br>OSC.RSD@CT.GOV<br>YOUR DIRECT DEPOSIT MAY T<br>I hereby authorize the State of Connecticut, hereinafter State<br>receives a new direct deposit authorization from me in a rea<br>bank that funds have been deposited to my account in error,<br>the State for any amounts which uses not entited to receive,<br>RETIREE / ANNUITANT SIGNATURE | with receive a paper deposit addinit benefit may be obtained at a<br><b>AKE TWO MONTHS</b><br>to electronically deposit my ne<br>sonable time and manner as to<br>authorize and direct the bank to<br>authorize and direct the bank to<br>mich were deposited after<br>TELE | ice statement when annual co<br>any time by contacting the C<br>S TO BE PROCESS<br>to benefit payment to the bank<br>ardford the State, and the ban<br>to return said funds to the Sta<br>my death.<br>EPHONE NUMBER | ost of living increases are awarded, You<br>lustomer Senice Center by phone at 86<br>SEED FOLLOWING RECEIF<br>account named above. This authorizatio<br>account named above. Sufficient opportunity to<br>te as soon as possible. In the event of my<br>DATE | will be able to refer to yourbank statement to verify<br>0-702-3480, by fax at 860-702-3489 or by email at<br><b>PT OF YOUR REQUEST.</b><br>In is to remain in full force and effect until the State<br>acd upon it. In the event that the defact until the State<br>death, I authorize and direct the bank to reimburse |  |
| - John Smith                                                                                                    |                                                                                                    | 860-123-45                                                                                                    | 067                                                                                                    | 9/12/2021                                                                                                    |  |
| RETIREE / ANNUITANT EMAIL ADDR                                                                                                    | <sup>ESS</sup> john.si                                                                                                    | mith@myh                                                                                                    | omeemail.com                                                                                                    |                                                                                                    |  |
|                                                                                                    | *CO-1068*                                                                                                    |                                                                                                    |                                                                                                    |                                                                                                    |  |

### Scenario 4: John Smith is new to direct deposit and would like to enroll two direct deposit accounts:

**John's total net pay is \$1,000.00.** Based on the sample form below, John is electing to use the Flat Amount option and would like \$700.00 to be deposited into account #2, remaining net pay will be deposited into account #1. This process will take up to 4 months to complete enrollment into both accounts (2 months for each account to be set up in direct deposit).

Account #1 for Dollar Bank will be set up first by Retirement Payroll. John will continue to receive a check in the mail for the full pension amount while direct deposit is being activated for account #1. After account #1 is successfully enrolled in direct deposit (this process will take approximately two months), John will receive \$1,000.00 direct deposit into account #1. After account #1 is completed, the enrollment of account #2 will begin and then the selected flat amount option will be added.

Account #2 for Quarter Bank will be set up by Retirement Payroll after confirmation is received that account #1 has been successfully enrolled. John is currently receiving \$300.00 electronically deposited into account #1 and also a check in the mail for \$700.00. While Retirement Payroll processes the direct deposit request for account #2, John will see that \$0.01 will be deposited into account #2. The following month, John will receive an electronic deposit of \$300.00 into account #1 and \$700.00 electronically deposited into account #2.

| CO-1088 REV. 08/2021-DNW                                                                                                    | ATTON AND INFOT FORM<br>OFFICE OF THE COMPTROLLER<br>ACTIVE & PENSION PAYROLL<br>SERVICES DIVISION<br>165 CAPITOLAVE                                                                                                    |  |  |
|----------------------------------------------------------------------------------------------------|----------------------------------------------------------------------------------------------------|--|--|
| INSTRUCTIONS: Please read carefully prior to completing this<br>RETIREE / ANNUITANT INFORMATION<br>RETIREE NUMBER (6 or 9 digits only)                                                                                                    | npplication. HARTFORD, CT 06106-1659                                                                                                    |  |  |
| 123456 1234                                                                                                    | John Smith                                                                                                    |  |  |
| (Either Six or Nine Digits) LAST FOUR OF                                                                                                    | SSN RETIREE / ANNUITANT NAME                                                                                                    |  |  |
| New Change Delete Account #                                                                                                    | Other Other |  |  |
| ACCOUNT # 1                                                                                                    |                                                                                                    |  |  |
| This section must be completed for first time Direct Deposit                                                                                                    | DIRECT DEPOSIT ACCOUNT INFO - FINANCIAL INSTITUTION NAME                                                                                                    |  |  |
| enrollees or if a retiree is changing or deleting a prior account.<br>If retiree is adding an additional account, please check off the                                                                                                    | Dollar Bank                                                                                                    |  |  |
| *Add Additional Account ONLY" box in<br>Section I, and complete Section II.                                                                                                    | ACCOUNT NUMBER (up to 15 digits)                                                                                                    |  |  |
|                                                                                                    |                                                                                                    |  |  |
|                                                                                                    | 00123456789                                                                                                    |  |  |
| PLEASE NOTE:                                                                                                    | ROUTING TRANSIT NUMBER (MUST BE NINE DIGITS) ACCT TYPE                                                                                                    |  |  |
| Prease are section in or Additional Account Requirements                                                                                                    | 999888777 CHECKING SAVI                                                                                                    |  |  |
| COMPLETE THIS SECTION TO ADD AN ADDITIONAL ACC                                                                                                    | COUNT ONLY                                                                                                    |  |  |
| ACCOUNT # 2 (Additional Account)                                                                                                    |                                                                                                    |  |  |
| SECTION II                                                                                                    | DIRECT DEPOSIT ACCOUNT INFO - FINANCIAL INSTITUTION NAME                                                                                                    |  |  |
| Additional Account Requirements:<br>Retiree must have one existing account that has successfully<br>completed the pre-note process in order to add an additional                                                                                                    | Quarter Bank                                                                                                    |  |  |
| account. New retirees or retirees who are signing up for direct<br>deposit for the first time are not permitted to sign-up for an                                                                                                    | ACCOUNT NUMBER (up to 15 digits)                                                                                                    |  |  |
| additional account until Account #1 has successfully completed<br>the pre-note process.                                                                                                    | 11123456789                                                                                                    |  |  |
| Please note that the remainder of Net Pay will be deposited<br>into Account #1 under the Flat Amount Option                                                                                                    | ROUTING TRANSIT NUMBER (MUST BE NINE DIGITS)                                                                                                    |  |  |
| Researchers Calls Online for Assault #1 and Assault #2                                                                                                    | 989898787 ACCT TYPE                                                                                                    |  |  |
| Must be equal to 100% (e.g. 50% Account #1 and 50%<br>Account #2, 40% Account #1 and 60% Account 2, etc.)                                                                                                    | CHECKING SAVIN                                                                                                    |  |  |
| % Percentage of Net Pay to be deposited into Account #1                                                                                                    |                                                                                                    |  |  |
| % Percentage of Net Pay to be deposited into Account # 2                                                                                                    |                                                                                                    |  |  |
| Effective August 1, 2011, as a direct deposit participant you will receive a paper deposit ad<br>your earnings. Written confirmation of your monthly retirement benefit may be obtained at<br>OSC.RSD@CT.GOV                                                                                                    | ice statement when annual cost of living increases are awarded. You will be able to refer to yourbank statement<br>any time by contacting the Customer Senice Center by phone at 860-702-3480, by fax at 860-702-3489 or by e                                                                                                    |  |  |
| YOUR DIRECT DEPOSIT MAY TAKE TWO MONTH<br>I hereby authorize the State of Connecticut, hereinabler State, to electronically deposit my<br>receives a new direct deposit authorization form min a reassonable time and manner as<br>bank that funds have been deposited to my account is error, I authorize and direct the bank<br>that the State for an anotast which uses on redirect to respect und apply aute-anotast which<br>the State for an anotast which uses on redirect to respect und apply aute-anotast which<br>the State for an anotast which uses on redirect to respect und apply aute-anotast which<br>which are anotast which uses on redirect to respect und apply aute-anotast which<br>which are anotast which uses and redirect to respect und apply aute-anotast which<br>which are anotast which uses and redirect to respect to a prior auto-anotast which<br>which are anotast which uses an one anotast which uses an anotast<br>and the state for an anotast which uses and redirect the possible<br>of the state for an anotast which uses an one anotast which and the state for an anotast which uses and<br>anotast and the state for an anotast which uses an anotast and<br>which are anotast which uses an one anotast and the state for an anotast which uses and<br>anotast anotast which uses an anotast which uses anotast and<br>anotast anotast which uses an anotast which uses an anotast and the state for an anotast which uses an anotast anotast<br>and the state for an anotast which uses an anotast and the state for an anotast and the state for an anotast and th | S TO BE PROCESSED FOLLOWING RECEIPT OF YOUR REQUEST.<br>It benefit systemation to the bank account named above. This authorization is to remain in All force and effect until<br>advorts the state, and the bank named above, sufficient orgonnuly to act upon. In the event name the State noti<br>to return said funds to the State as soon as possible. In the event of my death, I authorize and direct the bank to rein<br>w death.                                                                                                    |  |  |
| RETIREE / ANNUITANT SIGNATURE TEL                                                                                                    | BEHONE NUMBER<br>860-123-4567 DATE<br>9/12/2021                                                                                                    |  |  |
| RETIREE / ANNUITANT EMAIL ADDRESS john.s                                                                                                    | mith@myhomeemail.com                                                                                                    |  |  |
|                                                                                                    | *CO-1068*                                                                                                    |  |  |
|                                                                                                    |                                                                                                    |  |  |